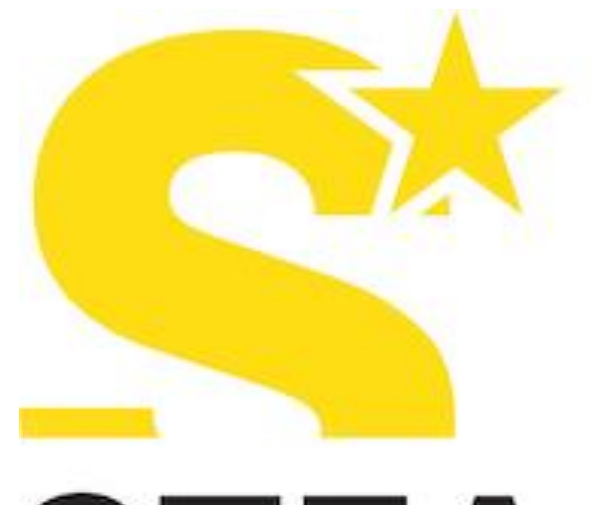

## STEA Sofety Theotor

Safety Theater Entertainment Arts

# Doc Formazione

CENTRO DI FORMAZIONE AIFOS DI DOC SERVIZI

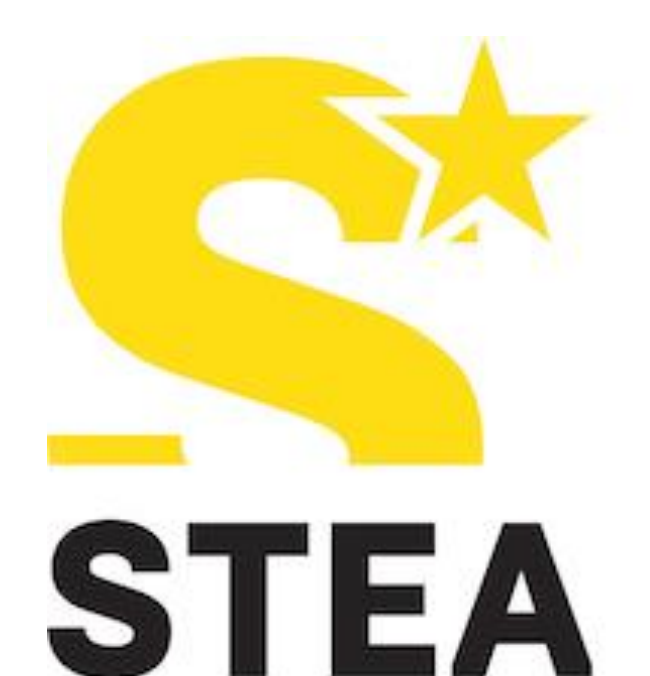

### Safety Theater Entertainment Arts

### **FORMAZIONE E-LEARNING**

Il corso è fruibile da **tutti i computer** con sistema operativo OS e Windows e dalla maggior parte dei **dispositivi mobili iOS e Android**.

È <u>consigliato</u> frequentare il corso con un <u>computer.</u>

Consigliamo inoltre di utilizzare Google Chrome

Disattivare il blocco POPUP

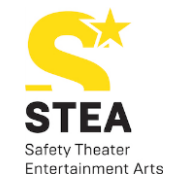

## GUIDA AL PRIMO ACCESSO

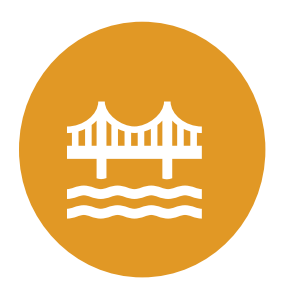

DALL'EMAIL CHE HAI RICEVUTO, CLICCA SUL LINK:

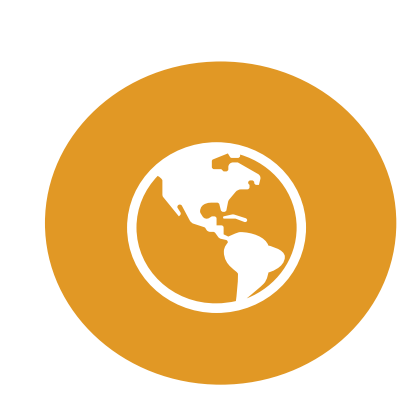

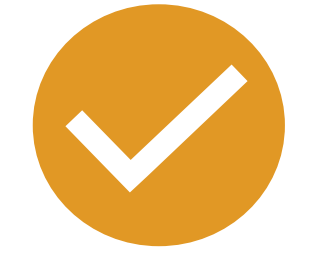

ACCEDI ALLA PAGINA INIZIALE

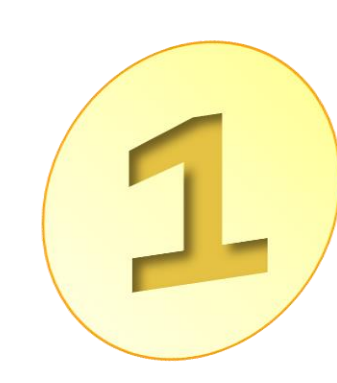

CLICCA IL LINK SULLA MAIL

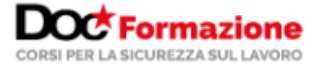

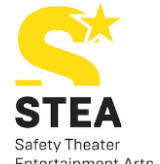

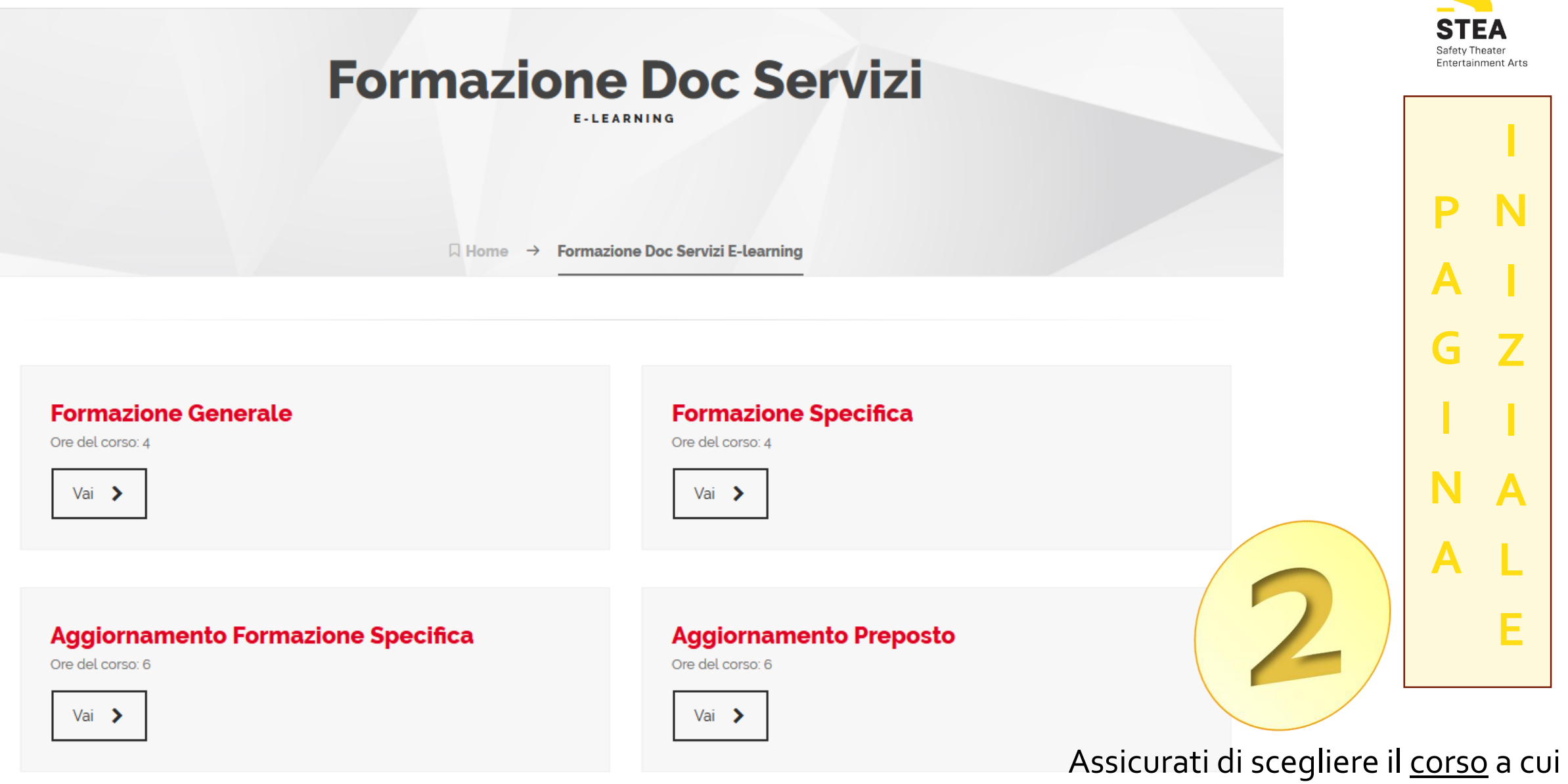

sei stato abilitato!

### Dopo aver scelto il corso corretto, si aprirà la pagina dove potrai inserire le credenziali che ti sono state inviate.

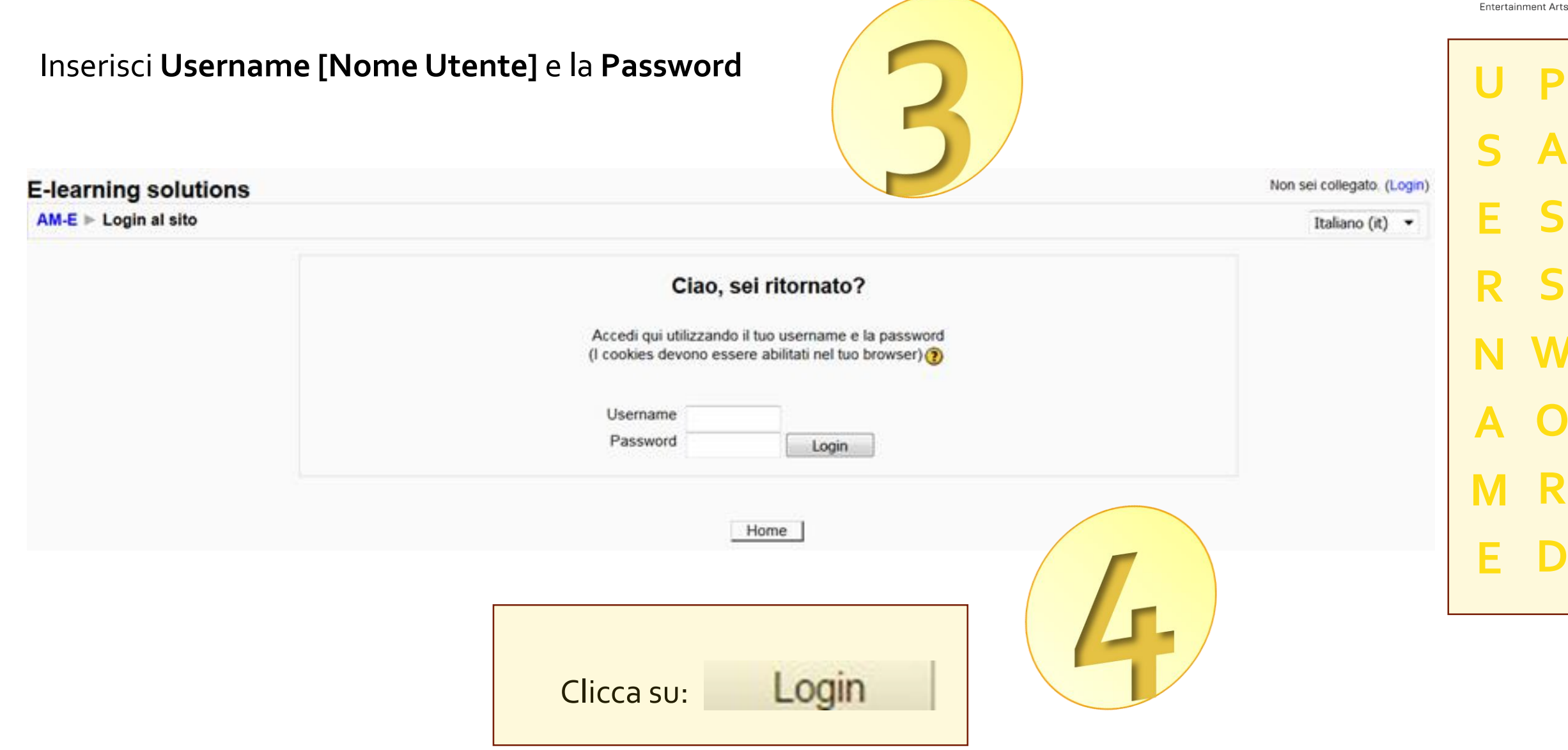

Safety Theate

#### ATTENZIONE!!! LE CREDENZIALI SONO DIFFERENTI PER TUTTI I CORSI!!!

STEA Safety Theater Entertainment Arts

Se hai già frequentato un primo corso e stai tentando di frequentare un secondo corso, RICORDATI DI CLICCARE SUL **PULSANTE ESCI** 

# in alto a destra quando hai terminato il primo corso, altrimenti il Browser ti riporterà sempre al primo corso dove sei «loggato» non riconoscendo le nuove credenziali.

| In DOCServiziSpecifica ×                          |                                               |
|---------------------------------------------------|-----------------------------------------------|
| C O elearning.rspp-rls.com/course/enrol.php?id=21 | 9 ☆ 1                                         |
| OC Servizi - Formazione specifica Lavoratori      | Sei collegato come c2rfz09 Livoratori. (Esci) |
| M-E ► DOCServiziSpecifica                         |                                               |
|                                                   |                                               |
| Al momento non è possibile iscriversi al corso.   |                                               |
|                                                   |                                               |
| Continua                                          |                                               |
|                                                   |                                               |
| AM-E                                              |                                               |
|                                                   |                                               |
|                                                   |                                               |
|                                                   |                                               |

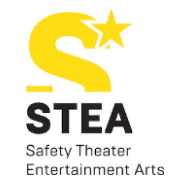

# BENVENUTO NEL TUO CORSO

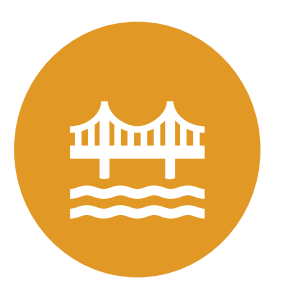

LEGGI LE INDICAZIONI CONTENUTE NELL'INTRODUZIONE

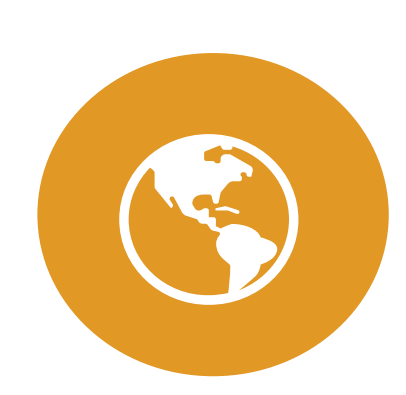

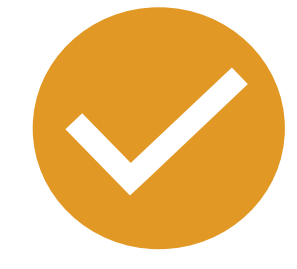

SI APRIRÀ UNA NUOVA FINESTRA DA DOVE INIZIERAI A FREQUENTARE IL CORSO

CLICCA

CLICCA SU «GUIDA ALL'USO»

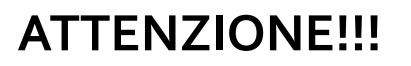

Se la pagina non si apre Disattivare il blocco POPUP

#### <u>Utilizzando Google Chrome:</u>

### Bloccare o consentire i popup di un sito specifico

Non tutti i popup sono annunci o spam. Alcuni siti web legittimi visualizzano i contenuti web in finestre popup.

#### Consentire i popup di un sito

- 1. Apri Chrome sul computer.
- 2. Visita una pagina in cui i popup sono bloccati.
- 3. Fai clic su Popup bloccati 📴 nella barra degli indirizzi.
- 4. Fai clic sul link relativo al popup che vuoi visualizzare.
- Per visualizzare sempre i popup del sito, seleziona Consenti sempre popup e reindirizzamenti da [sito] > Fine.

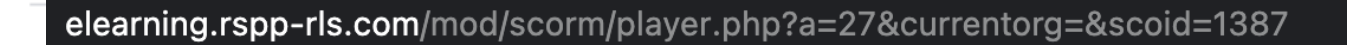

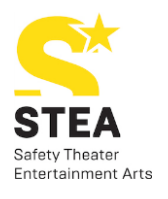

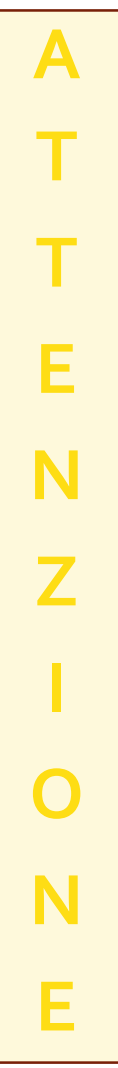

E 🔂

^

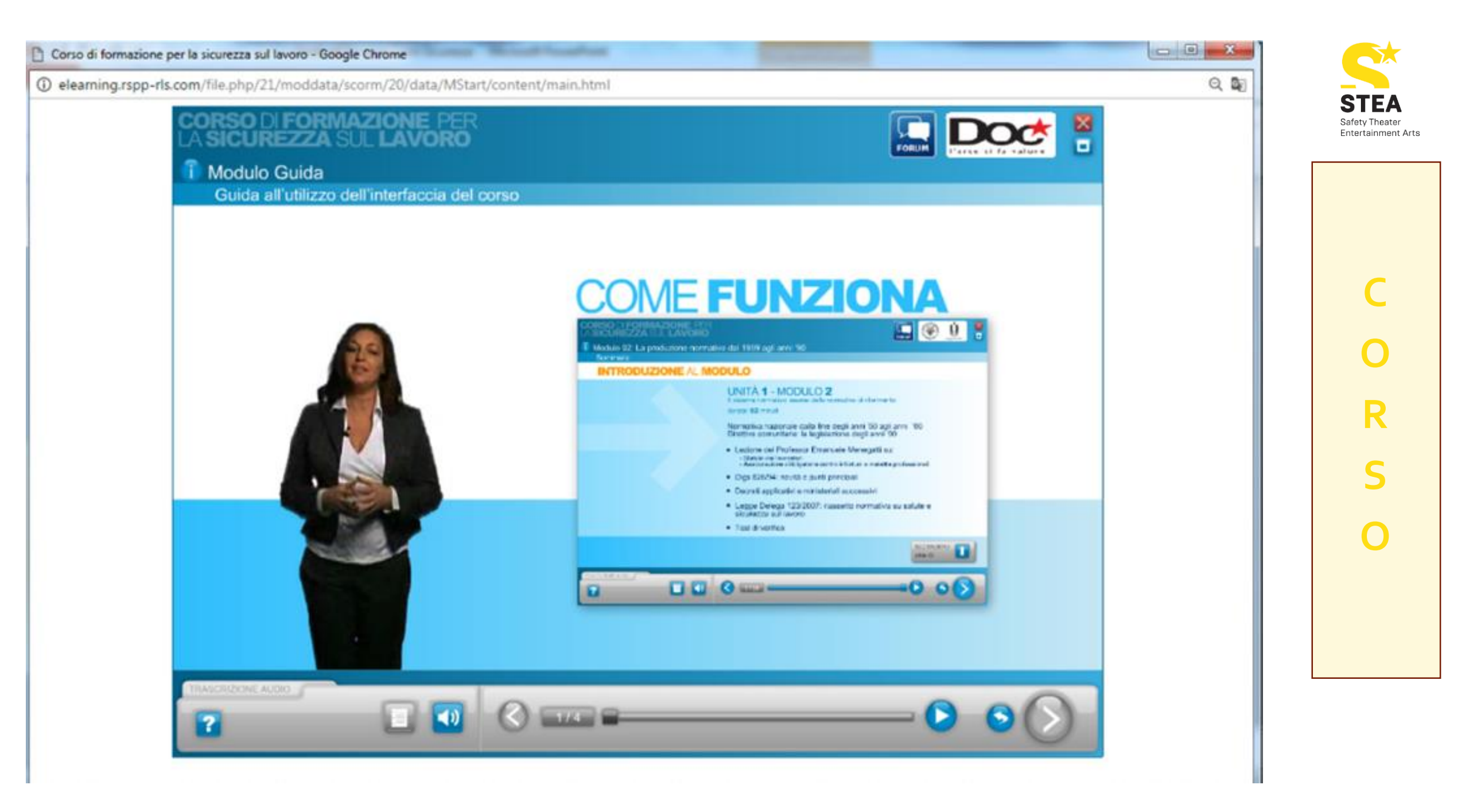

#### Quando avrai frequentato tutti i moduli e superato tutte le verifiche intermedie,

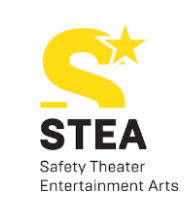

dovrai superare la Verifica Finale che troverai all'interno dell'ultimo modulo: Certificazione

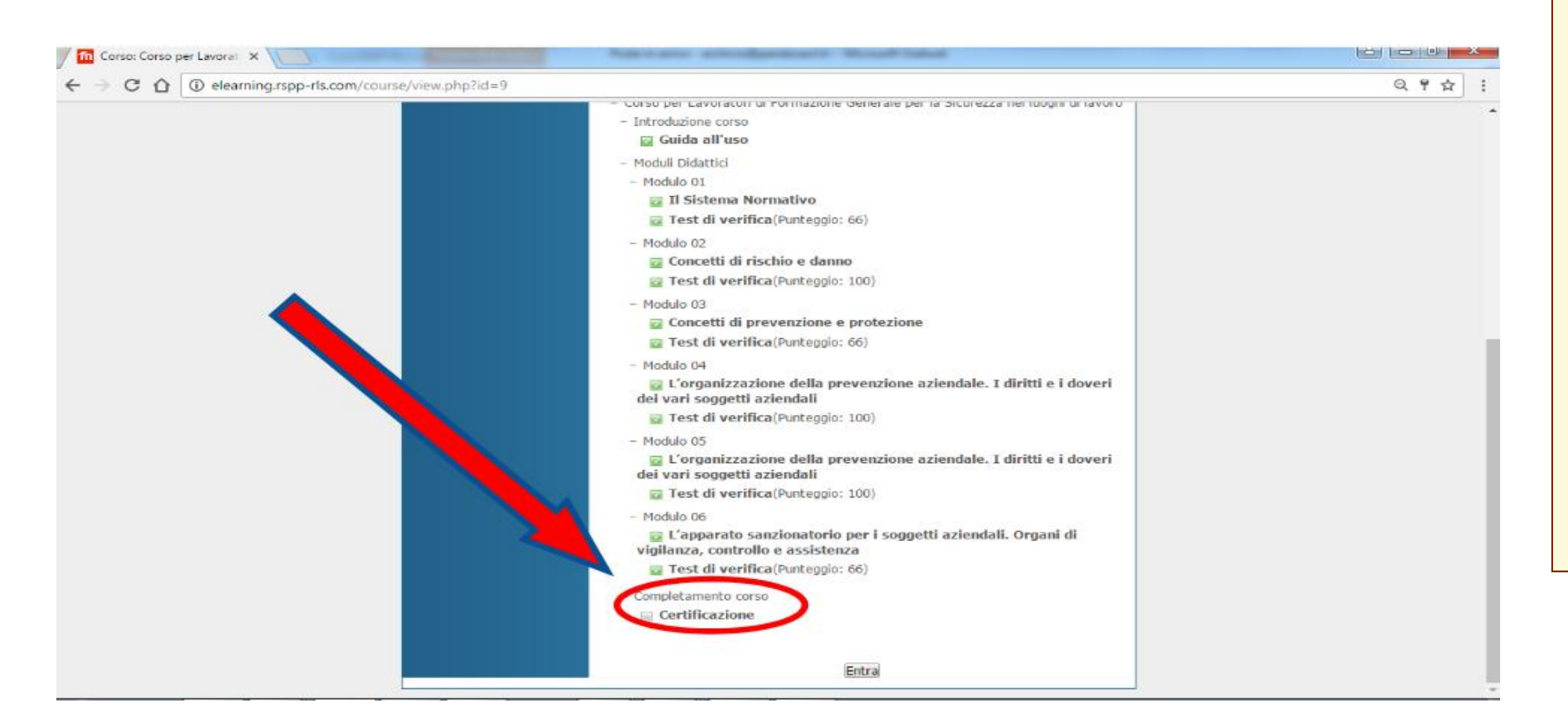

C 0 R S 0 Si aprirà una nuova pagina con delle domande a scelta multipla.

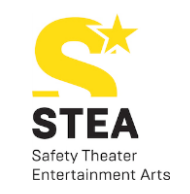

Per rispondere prenditi **tutto il tempo necessario**, perché in ogni caso non potrai inviare la Verifica finale prima di 10 minuti, come vedi nel timer in fondo alla pagina.

10 - Il datore di lavoro deve informare il Servizio Prevenzione e Protezione su:

D La natura dei rischi presenti, l'organizzazione del lavoro, la programmazione e l'attuazione delle misure preventive e protettive.

I provvedimenti adottati dal Consiglio di Amministrazione.

I dati sensibili dei lavoratori a rischio infortunio.

10m - Invia verifica

Attendi 10 minuti prima dell'invio! Passati i 10 minuti potrai inviare la Verifica cliccando sul tasto

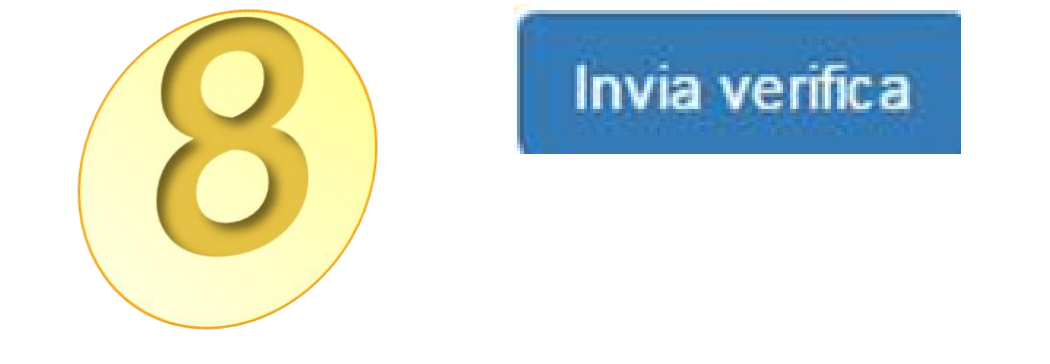

Se hai risposto **giusto ad almeno il 70%** delle domande potrai cliccare su

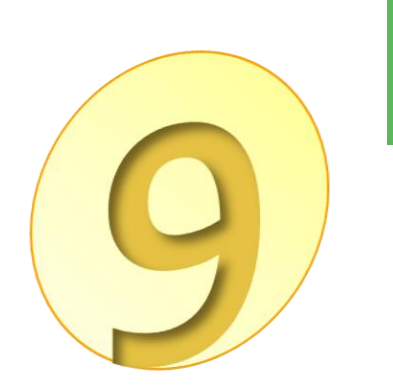

Verifica inviata - Clicca per proseguire

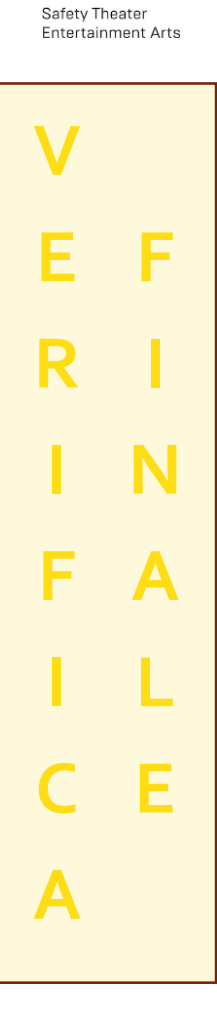

#### Si aprirà un'**ultima pagina** che certifica **l'avvenuta conclusione** del corso

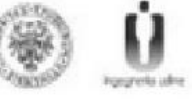

### COMPLIMENTI HAI COMPLETATO IL CORSO CON SUCCESSO

Le sue risposte sono state correttamente registrate.

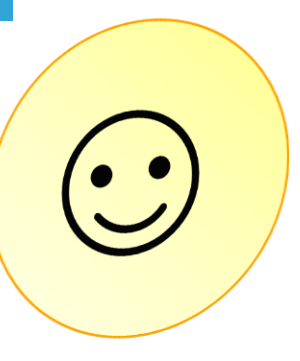

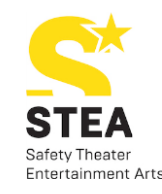

Ε

R

F

Α

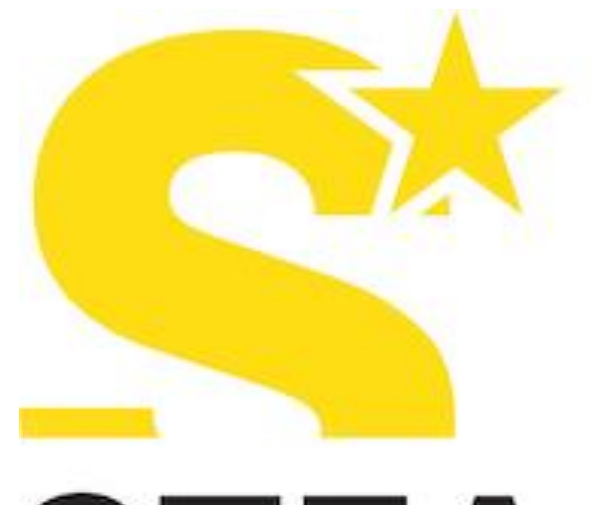

## STEA Sofety Theotor

Safety Theater Entertainment Arts

# Doc Formazione

CENTRO DI FORMAZIONE AIFOS DI DOC SERVIZI